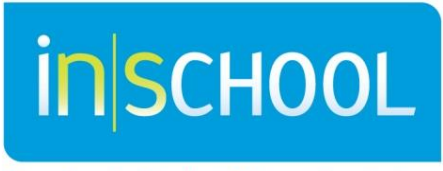

Nova Scotia Student Information System

Nova Scotia Public Education System

# Communication System in TIENET

Quick Reference Guide

Revision Date: November 4, 2015

|                  | Cont  | ents                                                           |  |
|------------------|-------|----------------------------------------------------------------|--|
| 1                | Acce  | essing the Communication System                                |  |
| 2                | E-M   | ail Communication Alert from TIENET                            |  |
|                  | 2.1   | Message Forwarding Settings (to set an e-mail Alert in TIENET) |  |
| 3                | Com   | nponents of the Communication System                           |  |
| 3.1 Send Message |       |                                                                |  |
|                  | 3.2   | Navigating the Message Box                                     |  |
|                  | 3.2.  | 1 Accessing the Message Center                                 |  |
|                  | 3.2.2 | 2 Accessing Unread Messages                                    |  |
|                  | 3.2.3 | 3 Creating Messaging Groups                                    |  |
|                  | 3.2.4 | 4 Creating folders within the Inbox                            |  |
|                  | 3.2.  | 5 To move a message to a folder                                |  |
|                  | 3.3   | Announcements                                                  |  |
|                  | 3.3.  | 1 Sending & Accessing Announcements                            |  |
|                  | 3.3.  | 2 Send Immediate Announcement                                  |  |
|                  | 3.4   | Calendaring in TIENET                                          |  |
|                  | 3.4.3 | 1 Navigating the TIENET Calendar                               |  |
|                  | 3.4.2 | 2 Adding a Personal Calendar Item                              |  |
|                  | 3.4.3 | 3 Adding a Group Calendar Item1                                |  |

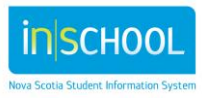

# **1** ACCESSING THE COMMUNICATION SYSTEM

To access the Communication System in TIENET, hover the mouse pointer over **Communication** in the top navigation bar and then select the desired component of the system.

| 🔃 TIENET 🛕 🛛 🔍 Search                             | Communication | eponitus 🐼 Administration 🛟 Help |
|---------------------------------------------------|---------------|----------------------------------|
| 171°                                              | Send Message  | -                                |
| My Home Page Welcome, Amanda A                    | Messages      | Non, 11:01 AM What's New?        |
|                                                   | Announcements |                                  |
| Quick Access                                      | Calendar      | ^                                |
| <ul> <li>Students Recently Worked With</li> </ul> | Discussion    |                                  |
| 👕 📄 Aalders, Aurora                               |               |                                  |

# 2 E-MAIL COMMUNICATION ALERT FROM TIENET

Message Forwarding is an option within Communication to have an alert sent to a regular **e-mail** address indicating that there is a message in **TIENET** to retrieve.

To access message forwarding settings, go to Communication, then Messages.

| 💓 TIENET 🔝                      | C Search    | Communication Send Message | rting F |
|---------------------------------|-------------|----------------------------|---------|
| My Home Page                    | What's New? | Messages                   |         |
| Select Location: AVRSB District | Office *    | Calendar<br>Discussion     | ~       |

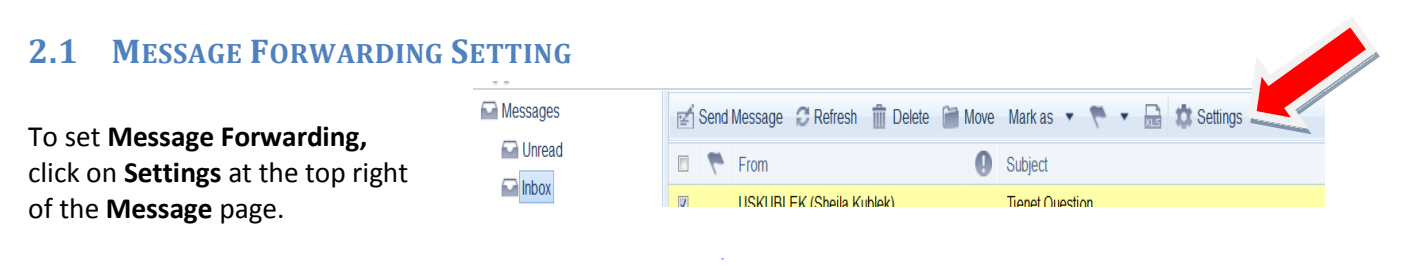

Click Send email notification (without actual message content). Add the email address that the Alert will be sent to and click Accept.

3

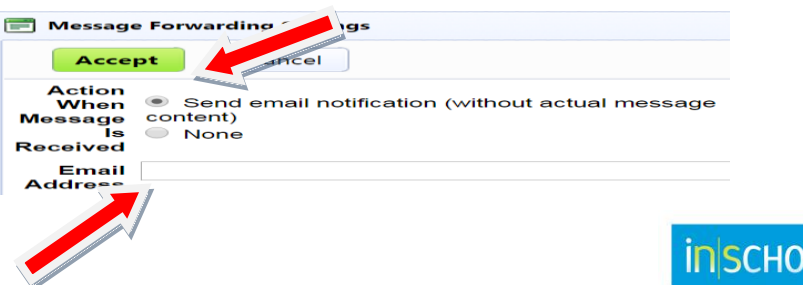

ova Scotia Student Information System

# **3** COMPONENTS OF THE COMMUNICATION SYSTEM

# 3.1 SEND MESSAGE

• Click on Send Message under the Communication link on the top navigation bar.

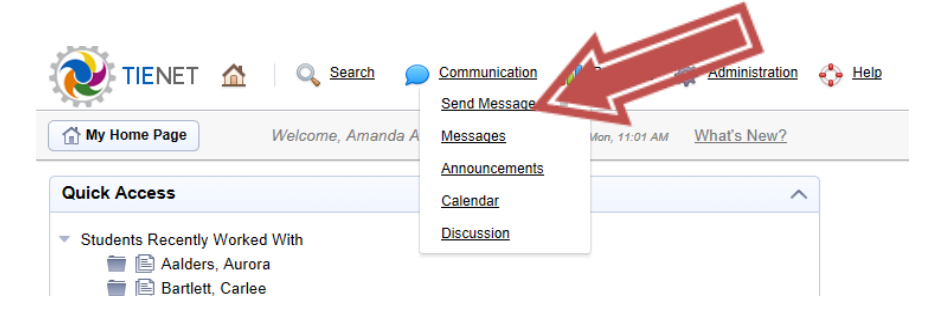

- Click on the To link to access the Look-Up directory and chose the staff member(s) that the message will be sent to using Staff User ID, My Messaging Groups or Frequently Messaged Users.
- Type in a **Subject.**
- Create the body of the message (using the stylized icons if desired).
- Denote **High Importance**, add **CCs** or **BCCs**, and/or **Attach** documents to this message if desired.
- Click Send.

# 3.2 NAVIGATING THE MESSAGE BOX

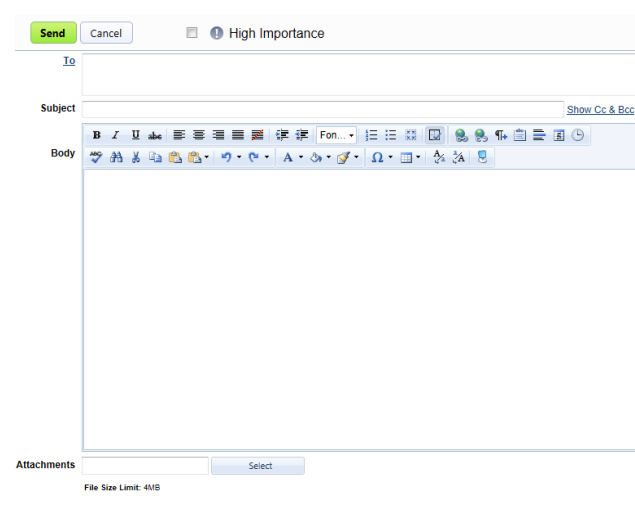

# 3.2.1 Accessing the Message Center

• Click on **Messages** under the Communication link on the top navigation bar.

| 💓 TIENET 🔬 🔍 Search 🖉                                                                               | Communication<br>Send Message | Rep:          | histration  | 🛟 <u>Help</u> |
|----------------------------------------------------------------------------------------------------|-------------------------------|---------------|-------------|---------------|
| Welcome, Amanda A                                                                                   | Messages                      | M 7, 11:01 AM | What's New? |               |
|                                                                                                    | Announcements                 |               |             |               |
| Quick Access                                                                                        | Calendar                      |               | ^           |               |
| <ul> <li>Students Recently Worked With</li> <li>Alders, Aurora</li> <li>Bartlett, Carlee</li> </ul> | Discussion                    |               |             |               |

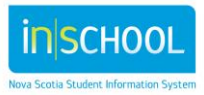

#### **3.2.2** Accessing Unread Messages

• Click on the unread message.

| 🔃 TIENET 🛕                   | 🔍 Search 🔎 Communication 🔐 Reporting 🔅 Administration | +9                                                    | Amanda A | Nova Scotia<br>Ilen (Berwick and District School)<br>Loqout |
|------------------------------|-------------------------------------------------------|-------------------------------------------------------|----------|-------------------------------------------------------------|
| <ul> <li>Messages</li> </ul> | 😰 Send Message 💭 Refresh 🏢 Delete 📄 Move Manuas       | Settings                                              | Search   | Q                                                           |
| Unread                       | 🗇 陀 From                                              | Subject                                               |          | Date Sent 🔹                                                 |
|                              | UGMACDUFF (Glen MacDuff)                              | Programming Document for Ashley Franklin (3100508575) |          | 07/08/2013 Mon, 01:54 PM                                    |
| Sent                         |                                                       |                                                       |          |                                                             |
| Announcements                |                                                       |                                                       |          |                                                             |
| Discussion                   |                                                       |                                                       |          |                                                             |
| 💮 My Calendar                |                                                       |                                                       |          |                                                             |

• The message turns yellow and additional actions appear. Similar to e-mail, options include **Reply**, **Reply All, Forward, Mark as Unread** or **Print**. The content of the message and any attachments appear at the bottom.

| 😥 TIENET 🛕                                                                                                    | 🔍 Search 🔎 Communication 👊 Reporting 🎄 Administration 💠 E                                                                                                    | ielp /                                                | Amanda Alle | Nova Scotia<br>(Berwick and District School)<br>Logout |
|----------------------------------------------------------------------------------------------------|----------------------------------------------------------------------------------------------------|-------------------------------------------------------|-------------|--------------------------------------------------------|
| 🔺 🔛 Messages                                                                                                    | 🛫 Send Message 🔅 Refresh  前 Delete 🍘 Move Mark as 🔻 🇮 🔹                                                                                                    | t Settings                                            | Search      | Q                                                      |
| Carl Unread                                                                                                    | 🔽 🏲 From                                                                                                    | Subject                                               |             | Date Sent 👻                                            |
| Inbox                                                                                                    | UGMACDUFF (Glen MacDuff)                                                                                                    | Programming Document for Ashley Franklin (3100508575) |             | 07/08/2013 Mon, 01:54 PM                               |
| Flagged                                                                                                    |                                                                                                    |                                                       |             |                                                        |
|                                                                                                    |                                                                                                    |                                                       |             |                                                        |
| P Discussion                                                                                                    |                                                                                                    |                                                       |             |                                                        |
| My Calendar                                                                                                    |                                                                                                    |                                                       |             |                                                        |
|                                                                                                    |                                                                                                    |                                                       |             |                                                        |
|                                                                                                    |                                                                                                    |                                                       |             |                                                        |
|                                                                                                    | 4                                                                                                    |                                                       |             |                                                        |
|                                                                                                    | ×                                                                                                    | * •                                                   |             |                                                        |
|                                                                                                    | 🐟 Reply 🐟 Reply All 🔿 Forward 🖃 Mark as Unread 🖶 Print                                                                                                    |                                                       |             |                                                        |
|                                                                                                    | Subject: Programming Document for Ashley Franklin (3100508575)<br>From: UGMACDUFF (Glen MacDuff) Bervičk and District School Date Sent: 07/08/2013 Mon, 01:54 PM<br>To: UPWAGNER (Peta Wagner): UAALLEM (Ananda Allen); URFRANKLIN (Becky Franklin) | ı.                                                    |             |                                                        |
| July 2013                                                                                                    | CLink: Programming Document                                                                                                    |                                                       |             |                                                        |
| S M T W T F S                                                                                                    | Peta.                                                                                                    |                                                       |             |                                                        |
| 30 1 2 3 4 5 6 This is a sample document attached to a student.<br>Ashley Frankin: attached a version of Petai's guide. |                                                                                                    |                                                       |             |                                                        |
| 7 0 9 10 11 12 13                                                                                                    | Gien                                                                                                    |                                                       |             |                                                        |

## 3.2.3 Creating Messaging Groups

5

• Click on **Send Messages** under the Communication link on the top navigation bar.

| My Home Page                             | Welcome, Amanda /      | A <u>Messages</u>    | Vion, 11:01 AM                          | What's New? |   |
|------------------------------------------|------------------------|----------------------|-----------------------------------------|-------------|---|
| Quick Access                             |                        | Calendar             |                                         |             | ^ |
| <ul> <li>Students Recently We</li> </ul> | orked With             | Discussion           |                                         |             |   |
| 🚞 📄 Aalders, A                           | urora                  |                      |                                         |             |   |
| he <b>To</b> link.                       | cancel                 | ortance              |                                         |             |   |
| he <b>To</b> link.                       | Cancel 🛛 🖨 🚯 High Impo | vrtance              | Show                                    | Co & Bec    |   |
| he To link.                              | Cancel                 | t tik [Fon           | Shon<br>영, 영, 14 (1) 국 18 (1)<br>(3) 18 | Cc & Bcc    |   |
| To link.                                 | Cancel                 | rtance<br>t dik [Fon | Shor<br>9. 9. 11 ① 云 函 ④<br>3. 12       | Cetà Bot    |   |

• Click on My Messaging Groups.

| 🗐 Send Message                                                |        |
|---------------------------------------------------------------|--------|
| Send Cancel I Igh Importance                                  |        |
|                                                               | *<br>* |
| Staff User ID<br>Show Cc                                      | & Bcc  |
| Body ♥ A X La C. C. 9 · C. A · A · J · J · Ω · A · A · Z · C. |        |
|                                                               |        |
|                                                               |        |

• Click Add New Messaging Group.

| No Messag                | jing Groups |             |                     |                 |  |  |  |
|--------------------------|-------------|-------------|---------------------|-----------------|--|--|--|
|                          | Group ID    | Description | Users In This Group | Sharing Options |  |  |  |
| +Add New Messaging Group |             |             |                     |                 |  |  |  |
| My Messaging Groups      |             |             |                     |                 |  |  |  |
|                          |             |             |                     |                 |  |  |  |

- Add Group ID (Name) and Description.
- Look-Up Staff members of this particular group using the **Staff User ID** link. Use **Sharing Options** if desired.
- Click Save.
- You can now send a message to this messaging group by clicking the green Select button (see below).
- Groups can be changed by using the pencil (edit) and trash can (delete) icons to the far right.

| Save Cancel         |                                                                     |
|---------------------|---------------------------------------------------------------------|
| Group ID            |                                                                     |
|                     | (Unique 20 character identifier - letters, digits, underscore only) |
| Description         |                                                                     |
| Users In This Group | Look up: <u>Staff User ID</u>                                       |
|                     |                                                                     |
|                     |                                                                     |
|                     |                                                                     |
|                     |                                                                     |
|                     |                                                                     |
|                     |                                                                     |
|                     |                                                                     |
|                     |                                                                     |
|                     |                                                                     |
| Sharing Options     | Share This Group With Other Users                                   |
|                     | Share My Calendar With Other Users                                  |
|                     |                                                                     |

| My Messaging Groups |                          | essaging Groups Mess | saging Groups Shared by Other Users |                                                         |                 |   |   |
|---------------------|--------------------------|----------------------|-------------------------------------|---------------------------------------------------------|-----------------|---|---|
| d                   | +Add New Messaging Group |                      |                                     |                                                         |                 |   |   |
|                     |                          | Group ID             | Description                         | Users In This Group                                     | Sharing Options |   |   |
|                     |                          |                      |                                     | UJBALIGNASAY (Janet Balignasay)                         |                 |   |   |
|                     | Select                   | SPT                  | School Planning Team                | URFRANKLIN (Becky Franklin)<br>UGMACDUFF (Glen MacDuff) |                 | 1 | ш |

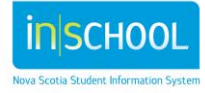

November 4, 2015

istration 🛛 🐣 Help

^

What's New?

## 3.2.4 Creating folders within the Inbox

TIENET 🟠

Students Recently Worked With
 Alders, Aurora

斺 My Home Page

**Quick Access** 

Q Search

Welcome, Amanda A

To access the message center,

 Click on Messages under the Communication link on the top navigation bar.

| • | Right click on the <b>Inbox</b> to |
|---|------------------------------------|
|   | access the New Folder option.      |

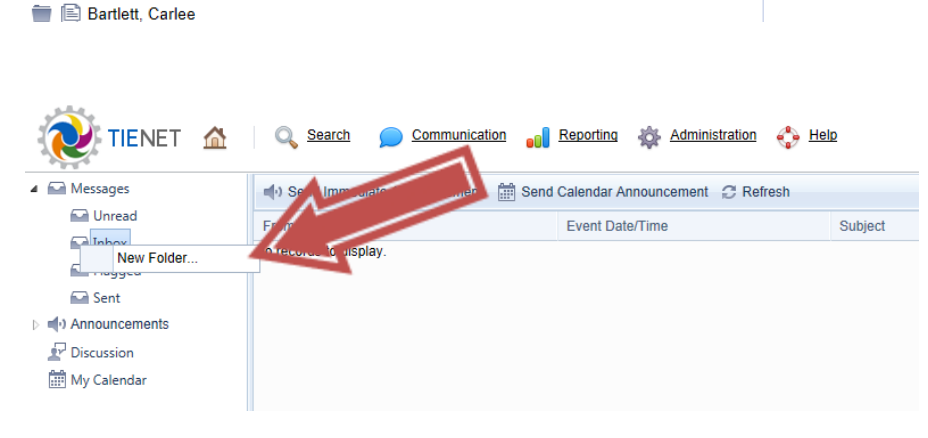

**Communication** 

Send Message

Messages Announcements

Calendar Discussion Re

1:01 AM

- Name the folder
- Click Accept

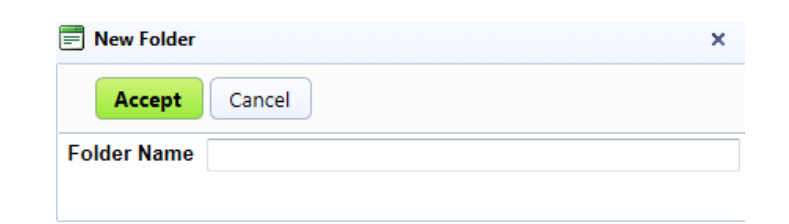

• The folder is now viewable under the Inbox.

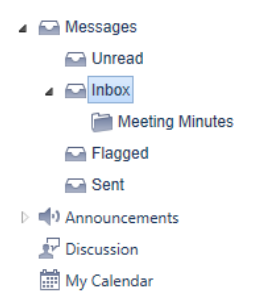

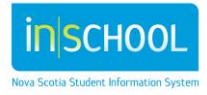

#### 3.2.5 To move a message to a folder

• Check the desired message and click Move.

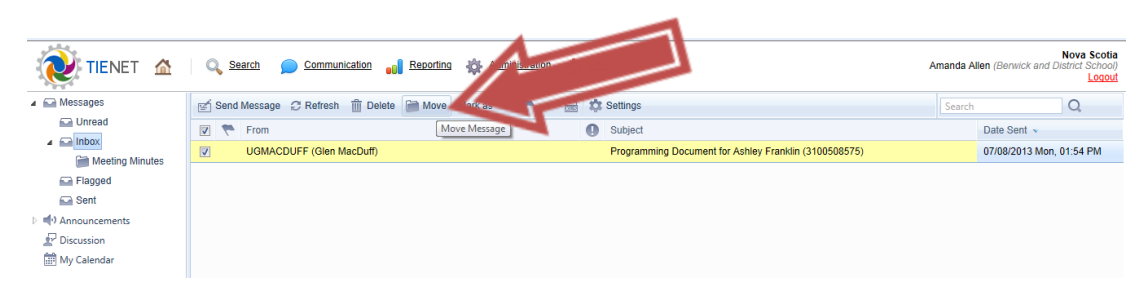

Select the Destination Folder and click on the • green Move button.

| Move Cancel              |  |
|--------------------------|--|
| # Message(s) Selected: 1 |  |
| Destination Folder:      |  |
| 🔺 🔛 Inbox                |  |
| Meeting Minutes          |  |
|                          |  |
|                          |  |
|                          |  |
|                          |  |
|                          |  |
|                          |  |

### **3.3 ANNOUNCEMENTS**

#### 3.3.1 Sending & Accessing Announcements

Click on Announcements under the • Communication link on the top navigation bar.

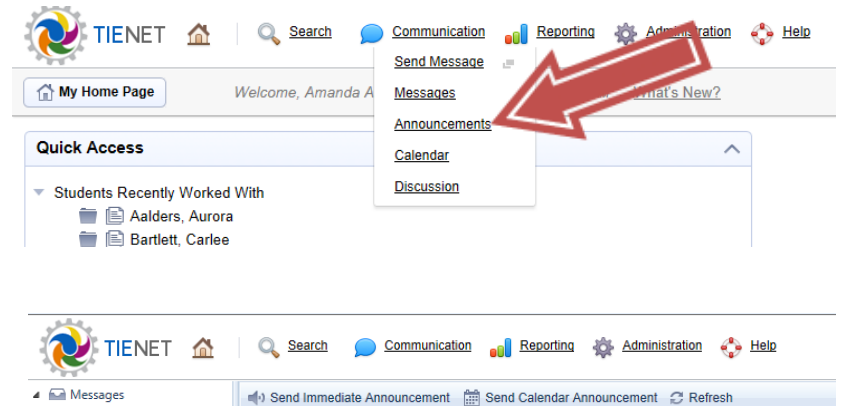

From this view, any of the • announcement links at the top or on the left side of the screen can be accessed.

| _   |                                   | - ocha minediate vanoaneement | oulendar / infouncement g/ remean |         |
|-----|-----------------------------------|-------------------------------|-----------------------------------|---------|
|     | 🔛 Unread                          | From                          | Event Date/Time                   | Subject |
|     | 🗅 🖬 Inbox                         | No records to display.        |                                   |         |
|     | Flagged                           |                               |                                   |         |
|     | Sent Sent                         |                               |                                   |         |
| 4.1 | <ul> <li>Announcements</li> </ul> |                               |                                   |         |
|     | Inbox/Pending                     |                               |                                   |         |
|     | Inbox/Expired                     |                               |                                   |         |
|     | 🖬 Sent                            |                               |                                   |         |
| 1   | Discussion                        |                               |                                   |         |
| į.  | 🖞 My Calendar                     |                               |                                   |         |
|     |                                   |                               |                                   |         |
|     |                                   |                               |                                   |         |
|     |                                   |                               |                                   |         |

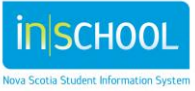

Quick Reference Guide

November 4, 2015

## 3.3.2 Send Immediate or Calendar Announcement

• Click on Send Immediate Announcement or Calendar Announcement.

|                                                                                               | Communication 👩 Reporting 🎄 Administration 🎨 Help                  |        |
|-----------------------------------------------------------------------------------------------|--------------------------------------------------------------------|--------|
| 🔺 🔛 Messages 🛛 🖉                                                                              | send Immediate Announcement 🛗 Send Calendar Announcement 🦪 Refresh |        |
| C Unread                                                                                      | From Event Date/Time Su                                            | ubject |
| Inbox Flagged Sent                                                                            | No records ' display.                                              |        |
| <ul> <li>Announcements</li> <li>Inbox/Pending</li> <li>Inbox/Expired</li> <li>Sent</li> </ul> |                                                                    |        |
| Discussion                                                                                    |                                                                    |        |

- To complete announcement form, complete all required fields (Recipients, Expires When?, Options if desired, Subject, and Body of announcement.
- Click Send.

| Send Immed       | iate Announcement                                                                     |
|------------------|---------------------------------------------------------------------------------------|
| Send             | Cancel                                                                                |
| Recipients       | At Location: V (Board-wide)                                                           |
|                  | Staff ( Limit by security group) Security Administrator System Consultant             |
| Expires<br>When? | End of today End of tomorrow In seven days Specific data/ime: 6/16/2014 1.00 PM Im IM |
| Options          | Priority: Normal 💌 🔘 🗵 Allow Recipients To Reply?                                     |
| Subject          | Adaptation Reviews Complete                                                           |
| Body             | B Z ∐ abe ≣ ≅ ≅ ≣ ∰ ∰ # 12pt • ﷺ 🖾 😡 😣 🗞 😫 🗄 🕒                                        |
|                  | 🐡 ΑΑ 🐰 🖙 🛳 🛳 + 🤊 • (* • Α • Δ) • (* • Ω • 🔤 • 🗛 🐉 💈                                   |
|                  | Review on all adaptions must be completed by Friday June 20th.                        |
|                  |                                                                                       |
|                  |                                                                                       |
|                  |                                                                                       |
|                  |                                                                                       |
|                  |                                                                                       |

# 3.4 CALENDARING IN TIENET

### 3.4.1 Navigating the TIENET Calendar

• Click on **Calendar** under the Communication link on the top navigation bar.

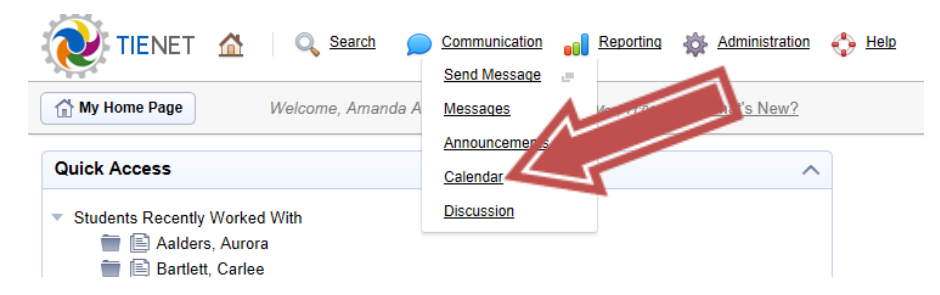

From this view you can,

- View the calendar by day, week or month.
- Click on any date to see that day's activities.
- Access your messages and announcements.
- The current day is bold.

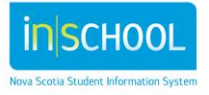

## 3.4.2 Adding a Personal Calendar Item

• Click on New Personal Calendar Event.

|                                       | 🔍 <u>Search</u> 🗩 Cor          | mmunication     |                           | Help                  |                                   | Amanda               | Nova Scotia<br>a Allen (Berwick and District School)<br>Logout |
|---------------------------------------|--------------------------------|-----------------|---------------------------|-----------------------|-----------------------------------|----------------------|----------------------------------------------------------------|
| 4 Messages                            | New Personal Calendar Eve      | ent New along a | event 🖃 New Calendar Anno | ouncement 📄 Print You | I can also right-click the calend | dar to add new items | <u>^</u>                                                       |
| Drread                                | <ul> <li>← → Jul, :</li> </ul> | 2013            |                           |                       |                                   |                      | Day Week Month                                                 |
| Inbox =                               | Sun                            | Mon             | Tue                       | Wed                   | Thu                               | Fri                  | Sat                                                            |
| Flagged                               | 30                             | 01 Jul          | 2                         | 3                     | 4                                 | 5                    | 6                                                              |
| Announcements                         |                                |                 |                           |                       |                                   |                      |                                                                |
| · · · · · · · · · · · · · · · · · · · |                                |                 |                           |                       |                                   |                      |                                                                |
| July 2013                             |                                |                 |                           |                       |                                   |                      |                                                                |
| S M T W T F S                         | 7                              | 8               | 9                         | 10                    | 11                                | 12                   | 13                                                             |
| 7 8 9 10 11 12 13                     |                                |                 |                           |                       |                                   |                      |                                                                |
| 14 15 16 17 18 19 20                  |                                |                 |                           |                       |                                   |                      | E                                                              |
| 21 22 23 24 25 26 27                  | 4                              |                 |                           |                       |                                   |                      |                                                                |
| 28 29 30 31 1 2 3                     | 14                             | 15              | 16                        | 17                    | 18                                | 19                   | 20                                                             |
| 4 5 6 7 8 9 10                        |                                |                 |                           |                       |                                   |                      |                                                                |
| August 2013                           |                                |                 |                           |                       |                                   |                      |                                                                |
| 5 M I W I F 5                         |                                |                 |                           |                       |                                   |                      |                                                                |
| 4 5 6 7 8 9 10                        | 21                             | 22              | 23                        | 24                    | 25                                | 26                   | 27                                                             |
| 11 12 13 14 15 16 17                  |                                |                 |                           |                       |                                   |                      |                                                                |
| 18 19 20 21 22 23 24                  |                                |                 |                           |                       |                                   |                      |                                                                |
| 25 26 27 28 29 30 31                  |                                |                 |                           |                       |                                   |                      | _                                                              |
| 1 2 3 4 5 6 7                         | 28                             | 29              | 30                        | 31                    | 01 Aug                            | 2                    | 3                                                              |

To create a personal calendar event

- Choose Date and Start and End Time of this event or click All Day.
- Choose **Options** if desired.
- Add Subject.
- Add **Description**.
- Select Attachments if desired.
- Click Save and Close.

| ent                                                                      |                                                                                                    |
|--------------------------------------------------------------------------|----------------------------------------------------------------------------------------------------|
| Cancel                                                                   |                                                                                                    |
| Start 09/07/2013 2:00 PM III 🔯 💭 III Day<br>End 09/07/2013 3:00 PM III 🔯 |                                                                                                    |
| Show As: Busy 💽 🔲 Mark Private Reminder: N/A 💌 day(s) before evernt      |                                                                                                    |
|                                                                          |                                                                                                    |
| B Z 및 abe 言言言言言言误误 Fon▼ 扫扫 2 2 1 1 1 1 1 1 1 1 1 1 1 1 1 1 1 1           | 1                                                                                                    |
|                                                                          |                                                                                                    |
| Select                                                                   | _                                                                                                    |
|                                                                          | ent<br>Cancel<br>Start 09/07/2013 200 PM III O<br>End 09/07/2013 300 PM III O<br>Show As: Busy I Mark Private Reminder: NAI day(s) before evernt<br>IIIIIIIIIIIIIIIIIIIIIIIIIIIIIIIIIIII |

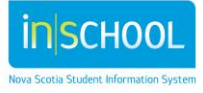

#### 3.4.3 Adding a Group Calendar Item

• Click on New Group Calendar Event from the top of the calendar view.

| a Messages                                                                                                    | New Personal Calendar | Event 12 New Group Cales | idar Event Manufacture I | mouncement 🖶 Print | You can also right-click the | calendar to add new items |               |
|----------------------------------------------------------------------------------------------------|-----------------------|--------------------------|--------------------------|--------------------|------------------------------|---------------------------|---------------|
| D Unread                                                                                                    | Ji                    | al, 2013                 |                          | •                  |                              |                           | Day Week Mont |
| had Inbox II                                                                                                    | Sun                   | Mon                      | Tue                      | Wed                | Thu                          | Fri                       | Sat           |
| Announcements                                                                                                    | 30                    | 01 Jul                   | 2                        | 3                  | 4                            | 5                         | 6             |
| July 2013                                                                                                    |                       |                          |                          |                    |                              |                           |               |
| M         T         W         T         F         S           1         2         3         4         5         6           8         0         10         11         12         13           15         16         17         18         19         20           22         23         24         25         26         27 | 7                     | 8                        | 9                        | 10                 | 11                           | 12                        | 13            |
| <b>29 30 31</b> 1 2 3<br>5 6 7 8 0 10                                                                                                    | 14                    | 15                       | 16                       | 17                 | 18                           | 19                        | 20            |
| August 2013<br>M T W T F S                                                                                                    |                       |                          |                          |                    |                              |                           |               |
| 29         30         31         1         2         3           5         6         7         8         9         10           12         13         14         15         16         17           19         20         21         22         23         24                                                               | 21                    | 22                       | 23                       | 24                 | 25                           | 26                        | 27            |
| 2 3 4 5 6 7                                                                                                    |                       | are                      |                          |                    |                              |                           |               |

- Complete the required information.
- Click Accept.

| Date and Time    | Start 109/07/2013 2:00 PM III C III All Day               |      |  |  |  |  |
|------------------|-----------------------------------------------------------|------|--|--|--|--|
| Subject          |                                                           |      |  |  |  |  |
| Options          | Allow required attendees to confirm date/time: 🗹          |      |  |  |  |  |
| Attendees        | Required:                                                 |      |  |  |  |  |
|                  | Optional:                                                 |      |  |  |  |  |
| Meeting Location |                                                           |      |  |  |  |  |
|                  | Accept                                                    | ance |  |  |  |  |
| Description      | Recurrence Find Available Times                           |      |  |  |  |  |
| B / ∐ abe ≣      | 宮 宮 田 菱 孝 淳 Fon・) 日 日 🌐 😰 😒 🛠 信 田 🗄 🗄 🕑 🍄 船 🖇 🗅 😷 🧐 • 🤊 • |      |  |  |  |  |
| A - 3 - 1 - 5    | 2 - Ⅲ - A 3 I                                             |      |  |  |  |  |

**Hint**: Right-clicking on a day of the calendar provides quick-links to add new items and make changes with options as seen below.

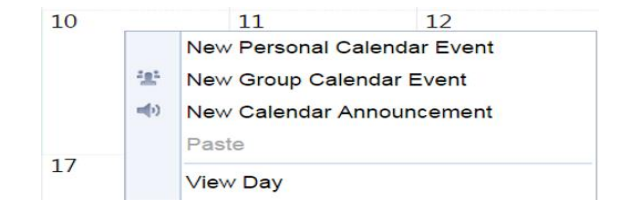

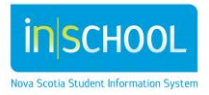